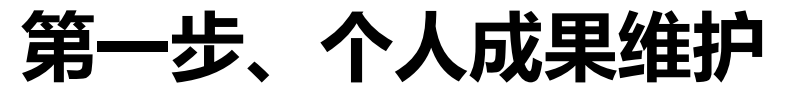

·操作方式:请在系统登录平台中点击"**个人信息"——"个人成果"**跳转至业务系统"**个人信息管理"——"个人成果维护"**点击 【+添加成果】,申请人自行选择: "成果检索"或"手工录入"方式检索导入成果至"个人成果"

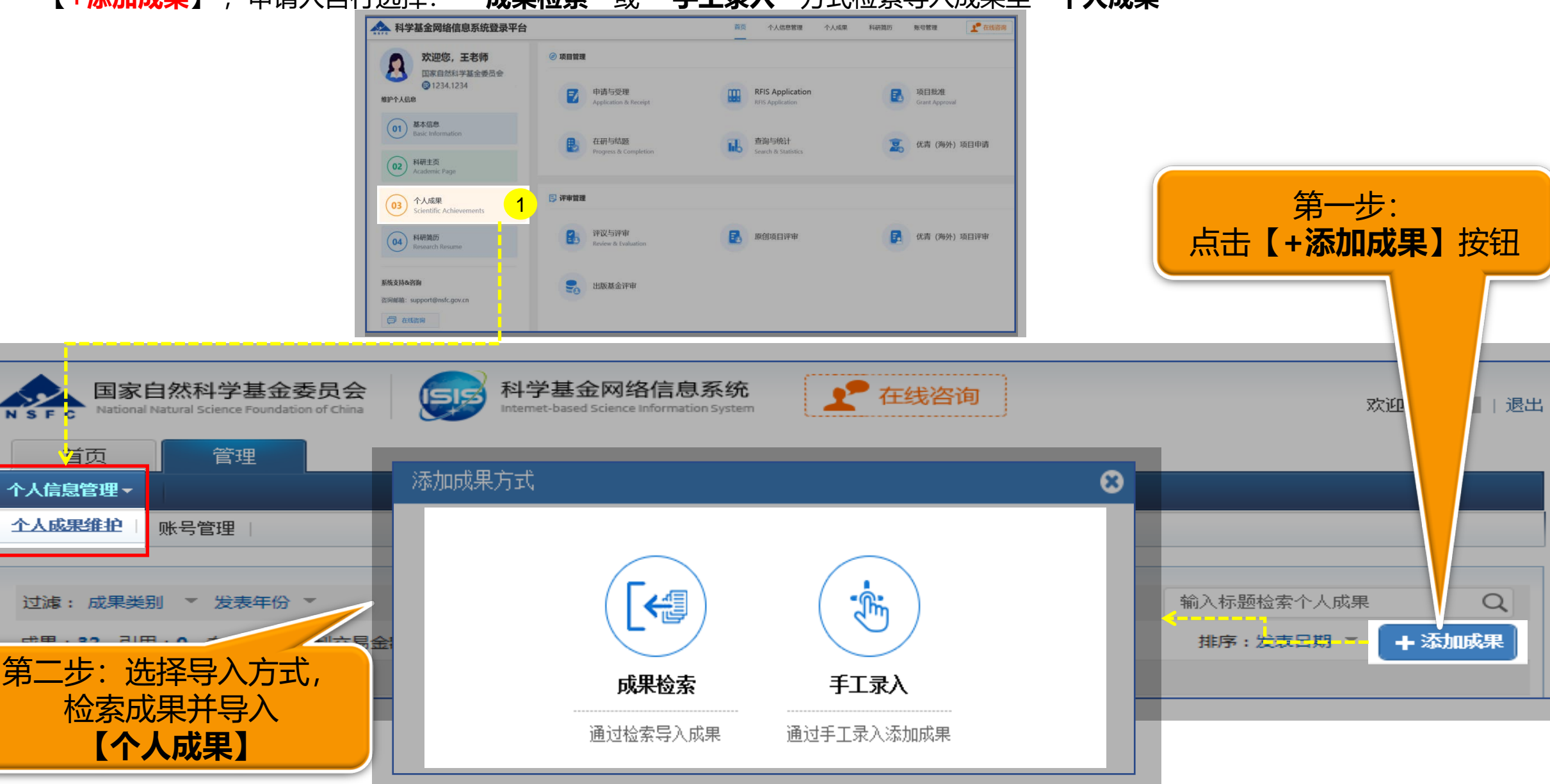

## 第二步、个人信息维护——生成简历添加代表性研究成果

·操作方式: 1、请在系统登录平台中进行维护"个人信息",点击【科研简历】选择【创建新简历】

2、申请人点击简历中【+添加】添加个人代表性研究成果并保存至"科研简历";提交生成简历PDF可以在基金申请书填报中使用

| 科学基金网络信息系统登录平台                                                                                                    | 首页                                                            | 个人信息管理                                                                                 | 个人成果                                 | 科研简历                                    | 账号管理       | <b>上</b> 在线咨询 |
|----------------------------------------------------------------------------------------------------|---------------------------------------------------------------|----------------------------------------------------------------------------------------|--------------------------------------|-----------------------------------------|------------|---------------|
| 创建新简历 (Create New Resume)                                                                                                    |                                                               |                                                                                        | <br>建新简历( <u>Cre</u>                 | ate New Res                             | ume)       |               |
| * 简历类别(Resume Type)<br>申报普通类(General)<br>申报高层次人才类(优青、杰青、群体和基础科学中心项目、RFIS-II、RFIS-III)(Resume for EYSF, DYSF, CRGF, BSCI<br>* 简历名称(Resume Title)                                                                                                    | P, RFIS-II, RFIS                                              | (建治)间<br>-111)<br>023-01-1<br>023-01-1                                                 | 물<br>05 09:24:02 (같<br>04 15:32:12 년 | 作<br>3 · ⑪<br>- 区                       |            |               |
| 取消 (Cancel)                                                                                                    | 下—步 (N                                                        | ext)                                                                                   |                                      |                                         |            |               |
| <ul> <li>一、近五年内发表的代表性论著 Representative publications in the last 5 years (请在"息" - "代表性成果"卡片查看对应的全文。 For the full text, please check the "Applicat "Personnel Information" - "Representative Achievements".) (包括论文与专著,合计 including papers and monographs.):</li> <li>无</li> <li>二、已发表的其余论著 Other published works (包括论文与专著,合计10项以内。其中位当提供近五年内发表的其余论著;优秀青年科学基金项目(含港澳)和国家杰出青年科学基 more than 10 items in total including papers and monographs. Those who apply for</li> </ul> | 申请书详情" 界<br>ion Form Deta<br>5项以内 No mo<br>Q创新研究群体<br>金项目提供的其 | 吨,点开"人员信<br>iils" page and click<br>ore than 5 items in<br>の目和基础科学中心<br>余论著无发表 http:// | total<br>项目应                         | +>>>+>>>>+>>>>>>>>>>>>>>>>>>>>>>>>>>>>> | ba<br>ba   |               |
| Research Groups shall<br>Excellent Young Scien<br>Distinguished Young<br>无<br>三、论著之外的代表性和<br>议特邀报告等其他成果和<br>including patents, invited conference reports, etc., and please do not list papers and<br>items in total) :<br>无                                                                                                    | 力添力<br>通道<br>成果:<br>monographs                                | 口到简历<br>进入"·<br><b>全文</b> "                                                            | 万,<br>个                              | + 添                                     | <b>д</b> п |               |